# PubMed My NCBI: Preferences & Filters (個人化設定)

一、 註冊/登入帳號

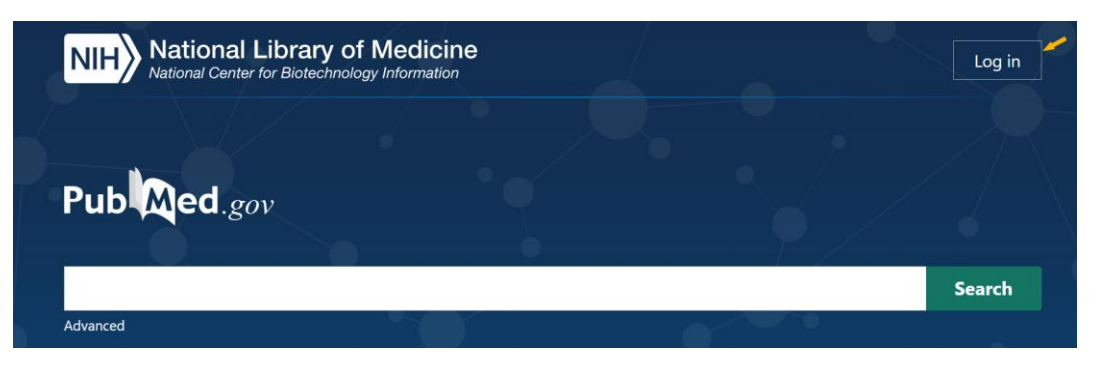

注意! 登入個人帳號後,透過成大專屬網址之找全文路徑 Findit@NCKU)與快篩 Filters,將以您的個人 設定為效果,因此強烈建議您將適用項目設定在您的帳號下 (尤其是 Findit@NCKU,請參考:三、Preferences 偏好設定)

### 二、Filters 專屬快篩

### 1. 點選帳號名稱,選擇 Dashboard

|    | NIH National Library of Medicine<br>National Center for Biotechnology Information |                                               | × |
|----|-----------------------------------------------------------------------------------|-----------------------------------------------|---|
|    |                                                                                   | Logged in as:<br>nckulib                      |   |
| 2. | 找到 Filters 區塊,點選 <u>Manager Filters &gt;&gt;</u>                                  | Dashboard<br>Publications<br>Account settings |   |
|    | NIH National Library of Medicine<br>National Center for Biotechnology Information | Log out                                       |   |

## **My NCBI**

| Search NCBI databases                                                           |                      | Filters                                                                                                    |       |                     |
|---------------------------------------------------------------------------------|----------------------|----------------------------------------------------------------------------------------------------|-------|---------------------|
| Search : PubMed •                                                               |                      | Filters for: PubMed (15 active)                                                                                                    |       |                     |
|                                                                                 | Search               | Active Name                                                                                                    |       | Туре                |
| Lint: aliaking the "Correly" butter without any terms listed in the search have | ill transport you to | Image: Second Second | e 🔅   | Custom              |
| that database's homepage.                                                       | in transport you to  | Guideline                                                                                                    | •     | Custom              |
|                                                                                 |                      | Systematic Review                                                                                                    | •     | Custom              |
|                                                                                 |                      | Scochrane Review                                                                                                    | •     | Custom              |
| My Bibliography                                                                 | ▲ X                  | EBM Unfiltered Resour Therapy-RCT                                                                                                    | 0     | Custom              |
| Your bibliography contains <u>2 items</u> .                                     |                      | Therapy-Clinical Trial                                                                                                    | •     | Custom              |
| Your bibliography is private.                                                   | Diblicaceable        | Diagnosis                                                                                                    | •     | Custom              |
| Manage My I                                                                     | Bibliography »       | Prognosis                                                                                                    | •     | Custom              |
| Pecent Activity                                                                 |                      | Etiology                                                                                                    | •     | Custom              |
| Accont Activity                                                                 |                      | Costs                                                                                                    | 0     | Custom              |
| Time Database Type Term                                                         |                      |                                                                                                    | -     |                     |
| 11:29 PM MeSH record <u>Clinical Decision-Making</u>                            |                      |                                                                                                    | Manag | <u>je Filters »</u> |

Customize this page | NCBI Site Preferences | Video Overview | Help

### 3. Filters 分為內建與客製化(Customer Filter)兩大類

#### 3-1. 內建 Filters

| ICBI » I | Filters                                  |        |              |             |          |                                  | <u>Filters</u>                                                 |
|----------|------------------------------------------|--------|--------------|-------------|----------|----------------------------------|----------------------------------------------------------------|
|          | You are m                                | anagin | ig filters f | or: PubMed  | Choose   | another database: P              | ubMed (15 active) ▼                                            |
| Your F   | PubMed filter list                       | (      | Create cu    | stom filter | Brow     | se/Search for Pub                | Med Filters                                                    |
| Active   | Name                                     |        | Туре         |             | Select o | ateg <b>』</b> 熱門選                | 項                                                              |
|          | ## EBM Filter Resour ##                  | 0      | Custom       | delete      |          | Popular     CinkOu               | t OProperties Links                                            |
|          | EBM Filtered Resour ACP J + EBM J + DARE | 0      | Custom       | delete      | Search   | with terms (optional):           |                                                                |
| •        | Systematic Review                        | •      | Custom       | delete      |          |                                  | Search                                                         |
|          | >> Cochrane Review                       | 0      | Custom       | delete      | Active   | Name                             | Description                                                    |
|          | ## EBM Unfilter Resour ##                | 0      | Custom       | delete      |          | Clinical Trial                   |                                                                |
| •        | EBM Unfiltered Resour Therapy-RCT        | •      | Custom       | delete      |          | English                          |                                                                |
| •        | Therapy-Clinical Trial                   | •      | Custom       | delete      |          | English & Humans                 | links to Web accessible full text articles (all available free |
| •        | Diagnosis                                | 0      | Custom       | delete      |          | Free Full Text                   | charge)                                                        |
| •        | Prognosis                                | •      | Custom       | delete      |          | Full Text                        | links to Web accessible full text articles (some may requir    |
| •        | Etiology                                 | ¢      | Custom       | delete      |          | Humans                           | autocription/                                                  |
|          | A4-                                      | -      |              | •           |          | Items with Abstracts             |                                                                |
|          |                                          |        |              |             |          | Published in the last 5<br>years |                                                                |
|          |                                          |        |              |             |          | Review                           | articles that review the literature on a subject               |

#### 2 外連服務選項

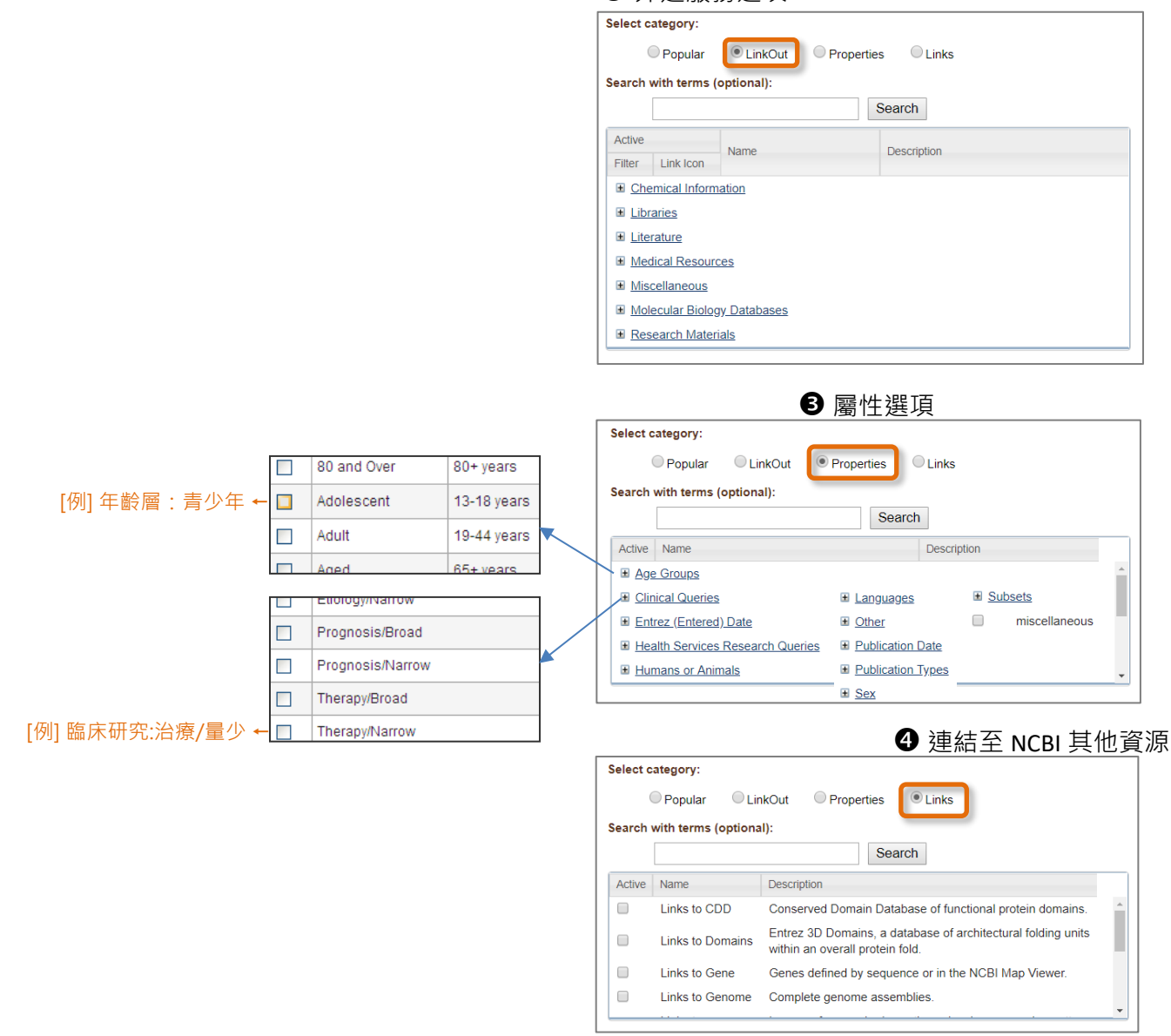

# 3-2. 客製化 Filters

My NCBI » Filters

|      |        |                                          | -       | Z <del>⋣ ,``</del> |               |                          |                                       | _                |
|------|--------|------------------------------------------|---------|--------------------|---------------|--------------------------|---------------------------------------|------------------|
|      |        | You are m                                | nanagir | ng filters f       | or: PubMe     | Choose another database: | PubMed (15 active)                    |                  |
|      | Your I | PubMed filter list                       | C       | Create cu          | ustom h       | Browse/Search for P      | ubMed Filters                         |                  |
|      | Active | Name                                     |         | Туре               |               | Add Custom Filter in     | PubMed                                | ×                |
|      |        | ## EBM Filter Resour ##                  | •       | Custom             | delete        |                          |                                       |                  |
|      |        | EBM Filtered Resour ACP J + EBM J + DARE | ¢       | Custom             | <u>delete</u> | Supply query tern        | ns to be used as a filter in PubMed:  |                  |
|      |        | Systematic Review                        | •       | Custom             | <u>delete</u> | Quaryterma               |                                       |                  |
|      |        | >> Cochrane Review                       | •       | Custom             | <u>delete</u> | Query terms.             | "English"[] A] OB "Chinese"[] A]      |                  |
|      |        | ## EBM Unfilter Resour ##                | ¢       | Custom             | <u>delete</u> | <b>Y</b>                 |                                       |                  |
|      |        | EBM Unfiltered Resour Therapy RCT        | 0       | Custom             | delete        | 輸入                       | →例1:師選山央文祭中文                          |                  |
|      |        | Therapy-Clinical Trial                   | 0       | Custom             | <u>delete</u> | 檢索語法:                    | "Lancet"[TA] OR "JAMA"[TA]            |                  |
|      |        | Diagnosis                                | ¢       | Custom             | <u>delete</u> |                          | →例 2:篩選出特定喜愛期刊                        |                  |
|      |        | Prognosis                                | ¢       | Custom             | <u>delete</u> |                          | (EBM 快篩語法請參考下表)                       |                  |
|      |        | Etiology                                 | •       | Custom             | delete        |                          |                                       | 1                |
|      |        | ()                                       |         |                    |               |                          | Test This Ouerve ④ 測試語法               | · 若筆數為           |
|      | +      |                                          |         |                    |               |                          |                                       | い                |
| ⑦ 確認 | Acti   | ve 選項是否要啟動                               |         |                    |               | <b>3</b> 命名·             | (See number of results) 日本の通知         | , "哈哈"。<br>海洋正確性 |
| 교내   | (田句    |                                          |         | 5                  |               | Save filter as:          | ····································· |                  |
| 此區   | 门回后    |                                          | .3 坝    | Ę                  |               |                          |                                       |                  |
| 勾選   | 順序即    | 同為在 PubMed 畫面呈現順序                        |         |                    |               | Cana                     |                                       |                  |
| (即先  | 勾選     | 先排序)                                     |         |                    |               | Cance                    | Save Filter In 15                     |                  |

Filters help

### ↓ 3 在 PubMed 任意檢索 · 即可看到設定效果

| Pub Med.gov                                                                                                    |                                                                                                    | 成大醫圖 EBM 快篩語法 |                                             |                                                                                                    |  |  |  |
|----------------------------------------------------------------------------------------------------|----------------------------------------------------------------------------------------------------|---------------|---------------------------------------------|----------------------------------------------------------------------------------------------------|--|--|--|
| Advanced Create alert Create RSS                                                                                                    | Save Email                                                                                                    | 勾選順序          | Save filter as 命名                           | Query terms 檢索語法                                                                                                    |  |  |  |
| All (731)     73       All (731)     73       ACP J + EBM Filtered Resour     73       Guideline (22)     5       Systematic Review (39)     60       > Cochrane Review (1)     73       EBM Unfiltered Resour     5h       TherapyRCT (42)     73       TherapyRCT (42)     73       Prognosis (178)     73       Prognosis (178)     73       SDM 醫病決策 (75)     75       研究例/傳明文章(741)     5h | Nationwide su     Cancer of unk     cancer of unk     Ishida K. Sato K. K     Shima Y. Miyashit     hare Support Care Can     PMID: 35484314     Exploring heal     Caregiving.     Cite Support Care Can hare PMID: 35701633 | 1             | EBM Filtered Resour<br>ACP J + EBM J + DARE | "ACP journal club"[Journal] OR<br>"evidence based cardiovascular<br>medicine"[Journal] OR "evidence based<br>complementary and alternative<br>medicine ecam"[Journal] OR "evidence<br>based dentistry"[Journal] OR "evidence<br>based medicine"[Journal] OR "evidence<br>based mental health"[Journal] OR<br>"evidence based nursing"[Journal] |  |  |  |
| NCKU Publications (4)<br>尚無 MeSH (新進/加工中) (69)                                                                                                    | <b>End</b> -of- <b>life</b> ca                                                                                                    | 2             | Guideline                                   | guideline[mh] OR guideline*[ti]                                                                                                    |  |  |  |
| 最佳化快篩僅供參考,仍須再判<br>斷。需客製化請設定MyNCBI或<br>洽成大醫圖(0)                                                                                                    | 3 Ananth P, Lindsay<br>Cite Pediatr Blood Can<br>PMID: 35686746<br>hare                                                                                                    | 3             | Systematic Review                           | systematic[sb] OR meta-analysis[pt] OR<br>"cochrane database syst rev"[Journal]                                                                                                    |  |  |  |
|                                                                                                    |                                                                                                    | 4             | >> Cochrane Review                          | "cochrane database syst rev"[Journal]                                                                                                    |  |  |  |
|                                                                                                    |                                                                                                    | 5             | EBM Unfiltered Resour<br>Therapy·RCT        | (randomized controlled trial[pt] OR<br>((randomized[tiab] OR<br>randomised[tiab]) AND controlled[tiab]<br>AND (trial[tiab] OR study[tiab])))<br>粗體字是有別於 PubMed Clinical Queries<br>原始語法                                                                                                    |  |  |  |
|                                                                                                    |                                                                                                    | 6             | Therapy-Clinical Trial                      | Therapy/Broad[Filter]                                                                                                    |  |  |  |

諮詢請洽:成大醫圖 方靜如 flora@ncku.edu.tw 分機#5155 (2022-6-20 更新)

| 7  | Diagnosis                                       | diagnosis/broad[filter]                                                                                                    |
|----|-------------------------------------------------|----------------------------------------------------------------------------------------------------|
| 8  | Prognosis                                       | prognosis/broad[filter]                                                                                                    |
| 9  | Etiology                                        | etiology/broad[filter]                                                                                                    |
| 10 | Costs                                           | "costs and cost analysis"[mesh]<br>OR costs[tiab] OR cost effective*[tiab]                                                                                                    |
| 11 | SDM 醫病決策                                        | "shared decision making" OR "sharing<br>decision making" OR "share decision<br>making" OR "shared decisionmaking"<br>OR SDM OR "Decision Making,<br>Shared"[mh] OR Decision Making<br>[mh:noexp] OR "informed decision-<br>making" OR "Patient Participation"[mh]<br>OR "Patient Preferences"[mh] OR<br>"Professional-Patient Relations"[mh<br>灰字是相關性較弱的,可考慮放/不放                                                                                                    |
| 12 |                                                 | Asiatamini (b) CR knysztartius) CR hijkisartius) CR furknenski militalij CR uzkvištani (b) CR kuvaittius) CR hijkisartius) CR hijkisartius) CR hijkisartius) CR knysztartius) CR knysztartius) CR |
| 13 | 尚無 MeSH (新進/加工中)                                | inprocess[sb] OR publisher[sb] OR<br>pubmednotmedline[sb]                                                                                                    |
| 14 | NCKU Publications                               | cheng kung univ*[ad]                                                                                                    |
| 15 | 最佳化快篩僅供參考,仍須自行判<br>斷實證等級。需客製化請設定<br>MyNCBI或洽圖書館 | "justnotes"                                                                                                    |
| 其他 | Qualitative                                     | interview*[tiab]<br>OR interviews[mesh:noexp]<br>OR experience*[tw] OR qualitative[tiab]                                                                                                    |

- 三、Preferences 偏好設定 (含找全文路徑)
- 1. 點選帳號名稱,選擇 Account setting

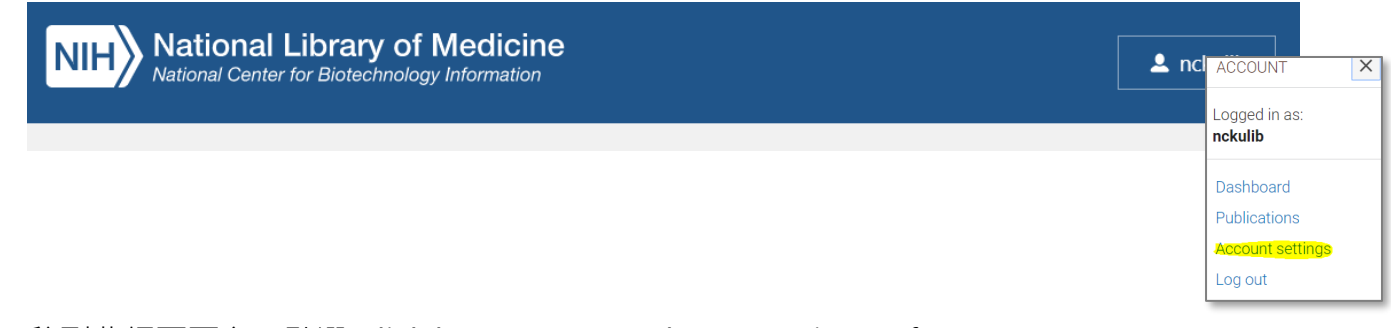

### 2. 移到此網頁下方,點選 Click here to access the NCBI Site Preferences page

| NCBI Account Settings                               |  |
|-----------------------------------------------------|--|
| NCBI Site Preferences                               |  |
| Click here to access the NCBI Site Preference page. |  |

3. 移到此網頁下方,點選 Click here to access the NCBI Site Preferences page

| Common Preferences                                                                                                    |                                                                                                    | Select which satting you would like to chare                                                                                                    |
|----------------------------------------------------------------------------------------------------|----------------------------------------------------------------------------------------------------|----------------------------------------------------------------------------------------------------|
| Username                                                                                                    | nckulib                                                                                                    | Shere Filter settings                                                                                                    |
| <u>Highlighting</u>                                                                                                    | Bold                                                                                                    | Share Highlight settings                                                                                                    |
| Shared Settings                                                                                                    | Highlighting, Outside Tool, Filters                                                                                                    |                                                                                                    |
| PubMed Preferences                                                                                                    |                                                                                                    | 當您打勾開啟時·表不他人可以透過結                                                                                                    |
| Filters & Icons                                                                                                    | EBM Filtered Resour ACP J + EBM J + DA                                                                                                    | 合您帳號的專屬網址看到各項設定,可                                                                                                    |
| Publications, 尚無 MeSH (新進/力                                                                                                    | Therapy-RCT, Therapy-Clinical Trial, Diagnosis, Pro<br>1工中),                                                                                                    | 供合作小組使用                                                                                                    |
| Outside Tool                                                                                                    | Findit@NCKU                                                                                                    |                                                                                                    |
| Author information                                                                                                    | Off                                                                                                    | ₿ 專屬網址                                                                                                    |
| Result Display Settings                                                                                                    | Summary                                                                                                    | https://pubmed.ncbi.nlm.nih.gov/?myncbishare=                                                                                                    |
|                                                                                                    |                                                                                                    | PubMed Username                                                                                                    |
|                                                                                                    |                                                                                                    |                                                                                                    |
|                                                                                                    |                                                                                                    |                                                                                                    |
|                                                                                                    |                                                                                                    | 例成大:https://pubmed.ncbi.nlm.nih.gov/?myncbishare= <mark>nckulib</mark>                                                                                             |
| My NCBI » Outsi                                                                                                    | ie Tool Preferences                                                                                                    | 例成大:https://pubmed.ncbi.nlm.nih.gov/?myncbishare= <mark>nckulib</mark>                                                                                             |
| ▶ My NCBI » Outsid<br>文路徑 An institution m                                                                                                    | le Tool Preferences<br>iy use <u>Outside tool</u> to create a link on all PubMed citations to its local servic                                                                                                    | 例成大:https://pubmed.ncbi.nlm.nih.gov/?myncbishare= <mark>nckulib</mark>                                                                                             |
| → My NCBI » Outsie<br>文路徑<br>スパの中は1000001                                                                                                    | le Tool Preferences<br>iy use <u>Outside tool</u> to create a link on all PubMed citations to its local servic<br>iion to activate their Outside Tool. You may select up to five institutions. Ple                                                                                                    | 例成大:https://pubmed.ncbi.nlm.nih.gov/?myncbishare= <mark>nckulib</mark><br>ce.<br>ase contact your institution for an explanation of its service.                   |
| ▶ My NCBI » Outsid<br>文路徑<br>子/紙本/館際申請) Selected tool(s)                                                                                                    | le Tool Preferences<br>ry use <u>Outside tool</u> to create a link on all PubMed citations to its local servic<br>tion to activate their Outside Tool. You may select up to five institutions. Ple<br><u>Findit@NCKU</u> <u>clear all</u>                                                                                                    | 例成大:https://pubmed.ncbi.nlm.nih.gov/?myncbishare= <mark>nckulib</mark><br>ce.<br>ase contact your institution for an explanation of its service.                   |
| 文路徑<br>子/紙本/館際申請) Selected tool(s)                                                                                                    | le Tool Preferences<br>ay use <u>Outside tool</u> to create a link on all PubMed citations to its local service<br>tion to activate their Outside Tool. You may select up to five institutions. Ple<br><u>Findit@NCKU</u> clear all<br>: D E F G H I J K L M N O P                                                                                                    | 例成大:https://pubmed.ncbi.nlm.nih.gov/?myncbishare=nckulib<br>se.<br>ase contact your institution for an explanation of its service.<br>Q R S T U V W X Y Z Show All |
| 文路徑<br>子/紙本/館際申請) Select at institu<br>● Findit(<br>● Findit(                                                                                                   | le Tool Preferences<br>y use <u>Outside tool</u> to create a link on all PubMed citations to its local servic<br>tion to activate their Outside Tool. You may select up to five institutions. Ple<br><u>Findit@NCKU</u> clear all<br><u>Clear all</u><br><u>AngeloState website</u>                                                                                                    | 例成大:https://pubmed.ncbi.nlm.nih.gov/?myncbishare=nckulib<br>re.<br>asee contact your institution for an explanation of its service.                                |
| 文路徑<br>子/紙本/館際申請) Selected tool(s)<br>▲ B<br>● Findit(<br>● Findit(<br>● Findit(                                                                                | le Tool Preferences<br>av use <u>Outside tool</u> to create a link on all PubMed citations to its local servic<br>tion to activate their Outside Tool. You may select up to five institutions. Ple<br><u>Findit@NCKU</u> <u>clear all</u><br>D E F G H I J K L M N O P<br>@AngeloState - <u>website</u><br>@CUHK Library                                                                 | 例成大:https://pubmed.ncbi.nlm.nih.gov/?myncbishare=nckulib<br>ce.<br>ase contact your institution for an explanation of its service.                                 |
| 文路徑<br>子/紙本/館際申請) Select an institution m<br>Select an institution m<br>Select an institut<br>情) Selected tool(s)<br>▲ B<br>● Findit(<br>● Findit(<br>● Findit( | le Tool Preferences<br>y use <u>Outside tool</u> to create a link on all PubMed citations to its local servic<br>tion to activate their Outside Tool. You may select up to five institutions. Ple<br><u>Findit@NCKU</u> <u>clear all</u><br>: D E F G H I J K L M N O P<br>@AngeloState - <u>website</u><br>@CUHK Library<br>@Greenwich - <u>website</u>                                 | 例成大:https://pubmed.ncbi.nlm.nih.gov/?myncbishare=nckulib<br>ce.<br>ase contact your institution for an explanation of its service.                                 |
| 文路徑<br>子/紙本/館際申請) Selected tool(s)<br>▲ B<br>● Findit(<br>● Findit(<br>● Findit(<br>● Findit(<br>● Findit(                                                      | le Tool Preferences<br>ay use <u>Outside tool</u> to create a link on all PubMed citations to its local servic<br>tion to activate their Outside Tool. You may select up to five institutions. Ple<br><u>Findit@NCKU</u> <u>clear all</u><br>: D E F G H I J K L M N O P<br>@AngeloState - <u>website</u><br>@CUHK Library<br>@Greenwich - <u>website</u><br>@MCR                        | 例成大:https://pubmed.ncbi.nlm.nih.gov/?myncbishare=nckulib<br>ce.<br>ase contact your institution for an explanation of its service.                                 |
| 文路徑<br>子/紙本/館際申<br>詩) Selected tool(s)<br>A B<br>Findit<br>Findit<br>Findit<br>Findit                                                                           | le Tool Preferences<br>y use <u>Outside tool</u> to create a link on all PubMed citations to its local servic<br>tion to activate their Outside Tool. You may select up to five institutions. Ple<br><u>Findit@NCKU</u> clear all<br>D E F G H I J K L M N O P<br>@AngeloState - <u>website</u><br>@CUHK Library<br>@Greenwich - <u>website</u><br>@MCR<br>@MULibraries - <u>website</u> | 例成大:https://pubmed.ncbi.nlm.nih.gov/?myncbishare=nckulib<br>ce.<br>ase contact your institution for an explanation of its service.                                 |
| 文路徑<br>子/紙本/館際申請) Selected tool(s)<br>▲ B<br>Findit<br>● Findit<br>● Findit<br>● Findit                                                                         | le Tool Preferences y use <u>Outside tool</u> to create a link on all PubMed citations to its local servic tion to activate their Outside Tool. You may select up to five institutions. Ple <u>Findit@NCKU</u> clear all D E F G H I J K L M N O P @AngeloState - <u>website</u> @CUHK Library @Greenwich - <u>website</u> @MCR @MULibraries - <u>website</u> @NCKU                      | 例成大:https://pubmed.ncbi.nlm.nih.gov/?myncbishare=nckulib<br>se.<br>ase contact your institution for an explanation of its service.                                 |
| 文路徑<br>子/紙本/館際申請) Selected tool(s)<br>▲ B<br>Findit<br>● Findit<br>● Findit<br>● Findit<br>● Findit                                                             | le Tool Preferences  iy use <u>Outside tool</u> to create a link on all PubMed citations to its local servic tion to activate their Outside Tool. You may select up to five institutions. Ple <u>Findit@NCKU</u> clear all  D E F G H I J K L M N O P  @AngeloState - website @CUHK Library @Greenwich - website @MCR @MCR @MCR @SIRA                                                    | 例成大:https://pubmed.ncbi.nlm.nih.gov/?myncbishare=nckulib<br>se.<br>ase contact your institution for an explanation of its service.                                 |